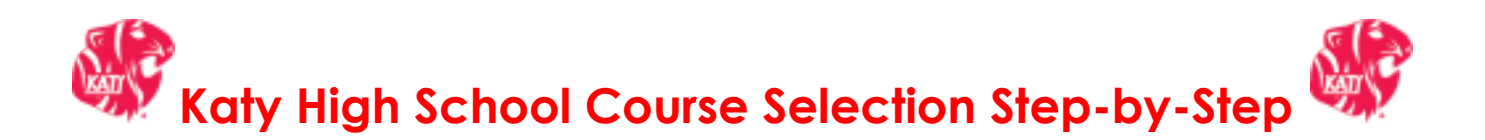

1. View the <u>KHS Course Selection Presentation</u> (without voice-over) or the <u>KHS Course Selection Presentation with voice-over</u>.

2. Refer to the <u>Course Catalog in SchooLinks</u> for class

descriptions. 3. Refer to <u>Current 8<sup>th</sup>Grade Course Offerings</u>

<u>Worksheet or the Current 9<sup>th</sup>-11<sup>th</sup> Grade Course Offerings</u>

Worksheet for classes offered at Katy High School.

4. Enter your classes in the Course Planner section of SchooLinks (tile in

MyKaty Cloud) February 3rd - February 14th. For assistance, view

the <u>SchooLinks Instruction Guide</u>.

5. If interested in Miller Career and Technology classes, complete the

MCTC Enrollment Request by Friday, February 28th at 11:59pm.

View the Miller Info presentation for details on programs.

- 6. If you plan to take Dual Credit classes next year, complete the <u>Dual</u> <u>Credit Interest Form</u>.
- 7. This is the schedule of <u>Course Selection Class Visits</u>.

8. View the <u>KHS Clubs</u>, <u>Programs</u>, <u>and Organizations</u> link to view more info on courses offered and ways to get involved on campus.

Remember, your counselor will meet with you during your English class to finalize your course selections. Bring any questions you may have to the meeting.